#### FIRME ELETTRONICA

Il CAF ACAI come precedentemente comunicato in data 04/01/2023 ha attivato per tutte le prestazioni della piattaforma SESAMO, Il servizio di **Firma Remota Elettronica.** 

I vantaggi della F.E.

- **1.** Maggiore Sicurezza per la firma della DSU e del Mandato.
- 2. Conservazione elettronica automatica della DSU e del Mandato firmato digitalmente
- 3. Risparmio Toner e Carta, non essendo più necessaria la stampa
- 4. Risparmio Tempi di lavorazione del Modello DSU
- Nessuno spazio fisico da destinare alla conservazione dei modelli cartacei, che saranno conservati digitalmente dal CAF.

Aziende di ogni tipo hanno già effettuato il passaggio ad un sistema privo di carta grazie a software, file e scambi elettronici, archiviazione sui server, ecc.

La firma elettronica può permettere alle nostre sedi di finalizzare il processo di dematerializzazione della documentazione senza dover stravolgere i processi già in essere, grazie a un meccanismo che sarà digitalizzato completamente, dalla produzione alla firma, all'archiviazione dei documenti. Risparmia spazio e tempo, ottieni una maggiore accessibilità ai documenti informatici e ottimizza i tuoi processi amministrativi : la F.E. permette di aumentare ulteriormente la produttività.

### Di seguito riportiamo le istruzioni per il rilascio della F.E.

# Procedura FE REMOTA (ISEE)

Il CAF ACAI ha attivato, per tutte le prestazioni sulla piattaforma Sesamo, il servizio di Firma Remota Elettronica. Il costo per tale servizio sarà di €.0,40 per firma su diversa tipologia di modello (delega per compilazione 730, mod.730, ISEE, etc...) indipendentemente dal numero di firme necessarie sul singolo modello da elaborare. IL CAF anticiperà il costo e successivamente provvederà a compensarlo con gli importi maturati dalle sedi per i servizi resi al CAF.

Per procedere alla firma elettronica della delega e della DSU occorre, preventivamente, ottenere l'adesione al servizio per l'utilizzo FE con la delega firmata (cartacea ) e documento del contribuente ed allegarle in procedura . L'adesione al servizio è **pluriennale**, viene fatta una **TANTUM e vale per tutti gli applicativi del CAF.** 

## LA PRESA VISIONE DELLA SEGUENTE CIRCOLARE VALE COME ACCETTAZIONE.

## Riportiamo di seguito le istruzioni per il modulo ISEE

Il primo passaggio è inserire il numero di cellulare e la e-mail del contribuente nella piattaforma . Per il modello Isee bisognerà inserirli nel QUADRO "FC1 dati del dichiarante "

|                         | Disabilità e non autosufficienza         Residenza Diversa dall'abitazione del nucleo o in caso di convivenza anagrafica           Soggetto minorenne senza redditi-trattamenti/patrimoni         Soggetto Esonerato dalla presentazione della dichiarazione dei redditi<br>(Casi eccezionali previsti per la compilazione del quadro FC8)                                                                                                    |   |
|-------------------------|----------------------------------------------------------------------------------------------------|---|
| QUADRO FC1              |                                                                                                    | ^ |
| Dati del<br>componente  | Residenza Anagrafica (solo se diversa dalla casa di abitazione indicata al Quadro B) Comune CAP Frazione Tito (Via. etc.) Indirizzo Civico Civico Civ |   |
| I dati sono quelli alla | Cellulare: Tel.                                                                                                    | ו |
| della DSU               | Convivenza Anagrafica<br>Barare la casela:<br>🦳 l'indrizzo di residenza corrisponde ad una convivenza anaorafica (cioè la persona abita in istituto religioso, di cura, di assistenza, militare, di                                                                                                    |   |

Terminata la compilazione della dichiarazione allegare come da prassi il documento di riconoscimento e la delega firmata manualmente dopodiché cliccare su "**RENDI DEFINITIVA**" E SCEGLIERE la modalità di firma:

- FIRMA CARTACEA : la dichiarazione si chiuderà regolarmente e sarà pronta alla trasmissione, basterà allegare la dsu firmata cartaceamente
- Firma Elettronica OTP : cliccando si procederà alla firma elettronica e dopo il completamento della procedura sarà trasmessa.

|                 | Prestazioni Universitarie Ge<br>Prestazioni Universitarie Ge | nitori non Coniugati tra loro<br>octazioni nor i ficili<br>Scelta modalità di Firma | Prestazioni Socio-sanitarie<br>residenziali a ciclo cont<br>X |                                                                                                    |
|-----------------|--------------------------------------------------------------|-------------------------------------------------------------------------------------|---------------------------------------------------------------|----------------------------------------------------------------------------------------------------|
| F<br>in:        | Moduli compilati Mo                                          | Modalità di apposizion                                                              | e Firma:                                                      |                                                                                                    |
| rs<br>ice<br>-0 | Componenti del nucleo familiare                              | Firma Cartacea                                                                      | Firma Elettronica<br>OTP                                      | Allegati Archiviazione Do<br>Doc. Ricon. Cartaceo 📎 Doc.<br>Delega Cartacea 🔊 Doc.<br>Mod. DSU Cartaceo |
| or<br>R         |                                                              |                                                                                     | · · · · · · · · · · · · · · · · · · ·                         | Docum. Generale<br>Mod. DSU F.E. OTP                                                                    |

## Effettuata la scelta cliccare su "DSU"

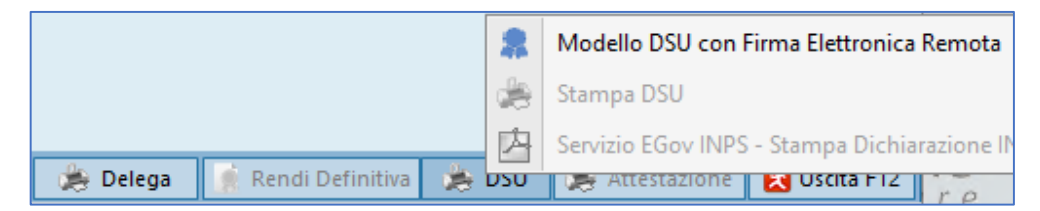

Se abbiamo scelto la modalità di FIRMA ELETTRONICA OTP selezionare : "MODELLO DSU CON FIRMA ELETTRONICA". Successivamente:

• cliccare su " CONVALIDA dei Recapiti e Dichiarazioni di accettazione".

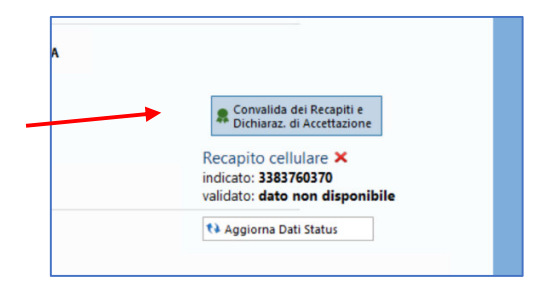

• Effettuare **STAMPA** e allegare il modello firmato manualmente in " **dichiarazione accettazione cartacea allegata**" con copia del documento del contribuente.

| <b>—</b>                       |                           |         |                   |                           |
|--------------------------------|---------------------------|---------|-------------------|---------------------------|
| Convalida Indiriz              | o e-mail e Numero Cel     | llulare | del Contribuente. | 🇯 Stampa                  |
| Dichiarazione                  | er l'accettazione della f | Firma   | Elettronica (FE)  |                           |
|                                |                           |         |                   | 🔦 Anteprima a Video       |
| Codice Fiscale                 |                           |         |                   | Dishiasania na Assattan   |
|                                |                           |         |                   | cartacea allegata         |
| Cognome                        | Nome                      |         |                   |                           |
| Data Nascita Comune Nascit     |                           | Prov.   | Cod.Catas.        |                           |
| Recapiti per la convalida      |                           |         |                   | 🐺 Eliminazione Accettazio |
| Collubra                       |                           |         |                   |                           |
| Cenulare                       |                           |         |                   |                           |
| E-mail                         |                           |         |                   |                           |
| Invia alla Stampante come Imr  | gine                      |         |                   |                           |
| Informativa Privacy e Consense | al Trattamento dati       |         |                   |                           |

Terminata questa fase sarà possibile procedere alla firma elettronica della DSU

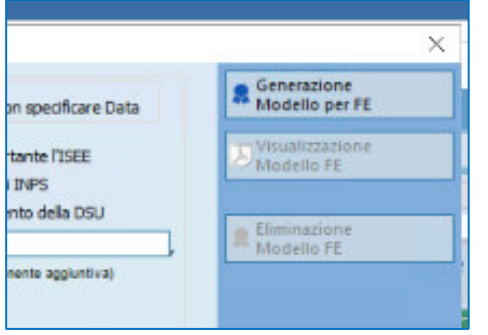

Cliccare quindi su " GENERAZIONE MODELLO PER FE "

(attenzione dopo la generazione del modello non sarà più possibile modificare la dichiarazione)

Una volta cliccato II cliente riceverà un SMS/E-MAIL con link per procedere alla apposizione della FIRMA ELETTRONICA della DSU.

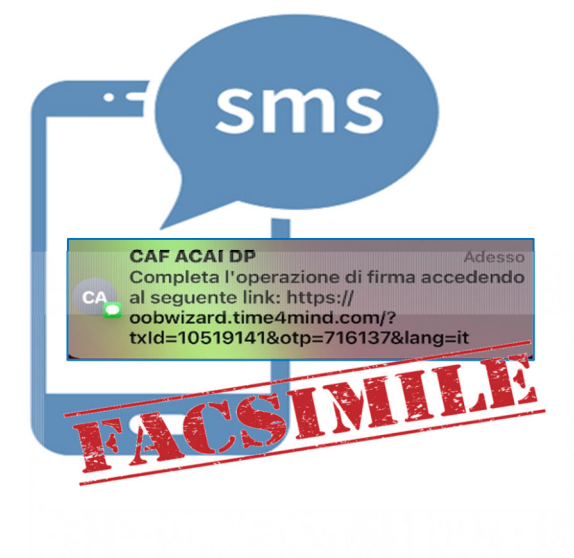

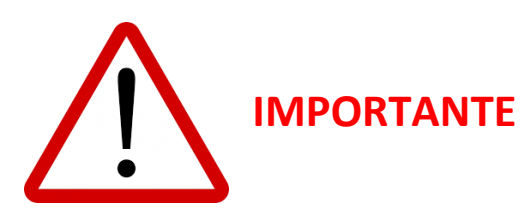

Dopo aver completato la procedura di firma elettronica, attendere qualche secondo e cliccare su " Aggiorna Dati Status"

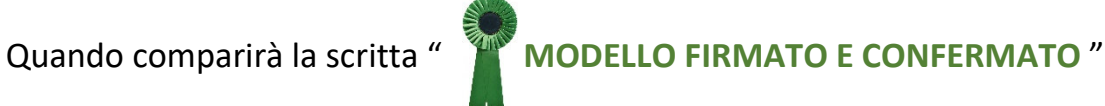

La dichiarazione sarà chiusa correttamente e pronta per l'invio.

|                                    | Model                                                             | o DSU ca                                                                    |                                                                                                |                                                                                                    |                                                              |                                                                |                                                                             |                                                                  |                                          |
|------------------------------------|-------------------------------------------------------------------|-----------------------------------------------------------------------------|------------------------------------------------------------------------------------------------|----------------------------------------------------------------------------------------------------|--------------------------------------------------------------|----------------------------------------------------------------|-----------------------------------------------------------------------------|------------------------------------------------------------------|------------------------------------------|
| net                                | Opzione                                                           | Delega                                                                      |                                                                                                |                                                                                                    |                                                              |                                                                |                                                                             |                                                                  | Constant                                 |
| DL                                 | Stam                                                              | pa Delega                                                                   | Conferisco                                                                                     | Delega 🕜 Revoca Delega                                                                                                   | Data                                                         | Odierna/Sottoscri                                              | iz. ONon specifica                                                          | re Data                                                          | Modello per Fl                           |
| az                                 |                                                                   | 1. Assisten                                                                 | ta nella compilazio                                                                            | ne della DSU                                                                                                    | X 4.Ri                                                       | ascio dell'attestaz                                            | done riportante l'ISEE                                                      | E                                                                | Visualizzazione<br>Modello FE            |
|                                    | X                                                                 | 2. Ricezione                                                                | e della DSU                                                                                    |                                                                                                    | X 5.Ac                                                       | cesso alla lista dic                                           | hiarazioni INPS                                                             |                                                                  |                                          |
| az                                 | X                                                                 | 3. Trasmiss                                                                 | one della DSU                                                                                  |                                                                                                    | 7.Ric                                                        | hiesta all'INPS di                                             | oscuramento della Da                                                        | su                                                               |                                          |
| -                                  | Ē                                                                 | 0 Accesso a                                                                 | la Tista dichiarazion                                                                          | e' al fine di visualizzare e acquisir                                                                                    | e gli estremi de                                             | la deu prot.n.                                                 |                                                                             |                                                                  | Eliminazione                             |
| 8                                  | -                                                                 | riferita ad al                                                              | to fam. Indisp. al fir                                                                         | ni del calcolo dell'ISEE                                                                                                 |                                                              | 6                                                              | c d. componente appium                                                      | fival                                                            | mousiners                                |
| ne                                 | ×                                                                 | In allegato<br>Copia di un<br>originale di                                  | valido documenti<br>ila dich. all'INPS d                                                       | o d'identità del mandante<br>di non aver utilizzato la DSU al                                                            | fine di ottene                                               | ere una prestaz. :                                             | sociale agevolata (so                                                       | lo ipotesi 7).                                                   |                                          |
|                                    | es stampa (<br>Tale operation<br>ese quindi<br>Convalion<br>Recap | del modello<br>tione e' nes<br>definitive.<br>definitive<br>da<br>iti       | DSU e' abiitata s<br>essaria per garan<br>Verifica<br>Recapiti                                 | olo per le dichiarazioni che pre-<br>ttire, in seguito, l'invio telema<br>Modello Mo<br>Generato Im                      | esentano il ca<br>atico delle sole<br>dello<br><i>r</i> iato | mpo situazione c<br>e dichiarazioni effe<br>Modello<br>Firmato | on il valore <b>'DEFINI</b><br>ettivamente stampab<br>Modello<br>Confermato | TIVA'.<br>ee                                                     |                                          |
| lon                                | Da+i                                                              | hannest                                                                     | -i                                                                                             |                                                                                                    |                                                              |                                                                |                                                                             |                                                                  |                                          |
| ion                                | Da <sup>+1</sup><br>DE<br>Recap                                   | Com<br>cellu<br>pito e-m                                                    | valida e-mail<br>lare Effettua<br>ail 😶                                                        | e<br>ta                                                                                                    | F                                                            | Recapito cell                                                  | nvalida<br>ulare                                                            |                                                                  |                                          |
| ion<br>Eas                         | Dati<br>DE<br>Reca;<br>Statu:<br>M<br>M                           | Conv<br>cellu<br>bito e-m<br>s Docum<br>odello Ge<br>odello im<br>odello Fi | ralida e-mail<br>lare Effettua<br>nail<br>nento FE<br>merato il 23/05/2<br>rinato e Confe      | l e<br>ta<br>5/2022 12.16<br>1022 12.16 valido fino d<br>ermato                                                          | 1<br>27/05/2022                                              | Recapito cell                                                  | ulare O                                                                     |                                                                  |                                          |
| ega Doc                            | Dati<br>DE<br>Recap                                               | Conv<br>cellu<br>pito e-m<br>s Docun<br>odello Gi<br>odello Fi              | alida e-mail<br>lare Effettua<br>nail C<br>nento FE<br>merato il 23/05/2<br>rmato e Confe      | e<br>ta<br>5/2022 12.16<br>5/2022 12.16 valido fino d<br>ermato                                                          | F<br>1<br>27/05/2022                                         | Recapito cell                                                  | i Status                                                                    |                                                                  |                                          |
| ega Doo                            | Dati<br>DE<br>Recap                                               | Conv<br>cellu<br>pito e-m<br>s Docum<br>odello Ge<br>odello im<br>odello Fi | alida e-mail<br>lare Effettua<br>ail<br>nento FE<br>merato il 23/05/2<br>rmato e Confe         | l e<br>ta<br>5/2022 12.16<br>2022 12.16 valido fino d<br>ermato                                                          | F                                                            | Recapito cell                                                  | i Status                                                                    |                                                                  |                                          |
| ega Doo                            | Dati<br>DE<br>Recap<br>Statu<br>M<br>M<br>M<br>M<br>M<br>Cum.     | Conv<br>cellu<br>bito e-m<br>s Docun<br>odello Ge<br>odello Fi              | valida e-mail<br>lare Effettua<br>nail O<br>nento FE<br>nerato il 23/03/2<br>rmato e Confe     | l e<br>ta<br>5/2022 12.16<br>1022 12.16 valido fino si<br>ermato                                                         | 27/05/2022                                                   | Recapito cell                                                  | invalida<br>ulare O<br>is Status<br>Atte                                    |                                                                  |                                          |
| ega Doo<br>erete il f              | Dati<br>DE<br>Recap                                               | Conv<br>cellu<br>bito e-m<br>s Docun<br>odello Ge<br>odello im<br>odello Fi | valida e-mail<br>lare Effettua<br>nail 😨<br>nento FE<br>merato il 23/05/2<br>rinato il 23/05/2 | e<br>ta<br>5/2022 12.16<br>0222 12.16 valido fino si<br>ermato                                                           | F<br>27/05/2022                                              | Recapito cell<br>Aggiorna Dat                                  | invalida<br>ulare O<br>is Status<br>Attec<br>Allega Docum.                  |                                                                  | Delega Rend                              |
| ega Doo<br>erete il f              | Dati<br>DE<br>Recap                                               | Conv<br>cellu<br>bito e-m<br>s Docun<br>odello Ge<br>odello im<br>odello Fi | valida e-mail<br>lare Effettua<br>lail 🕑<br>nento FE<br>merato il 23/05/2<br>rmato e Confe     | e<br>ta<br>5/2022 12.16<br>0222 12.16 valido fino <b>si<br/>ermato</b><br>agnostico I Note Altri<br>irrela Errori For: > | Dati Dati Info                                               | Recapito cell<br>Aggiorna Dat                                  | i Status<br>Attice<br>Allega Docum.<br>Jata                                 | Docum. Riconosc                                                  | Delega                                   |
| ega Doc<br>rrete il<br>TP)         | Dati<br>DE<br>Recap                                               | Conv<br>cellu<br>pito e-m<br>s Docun<br>odello Ge<br>odello im<br>odello Fi | valida e-mail<br>lare Effettua<br>nail 🕑<br>nento FE<br>enerato il 23/05/2<br>rmato e Confe    | e<br>ta<br>5/2022 12.16<br>022 12.16 valido fino a<br>ermato<br>agnostico 🔄 Note Attri<br>irrata Errori For: >           | Dat: i Info<br>Errata                                        | Recapito cell<br>Recapito cell<br>Aggiorna Dat                 | Allega Docum.                                                               | Docum. Riconosc<br>Delega                                        | Delega Rend<br>cimento                   |
| ega Doo<br>erete il<br>oTP)<br>ATO | Dati<br>DE<br>Recap                                               | Conv<br>cellu<br>pito e-m<br>s Docun<br>odello Ge<br>odello im<br>odello Fi | valida e-mail<br>lare Effettua<br>nail C<br>nento FE<br>merato il 23/05/2<br>rmato e Confe     | e<br>ta<br>5/2022 12.16<br>022 12.16 valido fino e<br>ermato<br>agnostico in Note Altri<br>irreta Errori For: >          | Datı 👔 info                                                  | Recapito cell<br>Aggiorna Dat                                  | Allega Docum.                                                               | Docum. Riconoso<br>Delega<br>Modello DSU Firm                    | Delega Rend<br>imento                    |
| ega Doo<br>erete il<br>TP)<br>ATO  | Dati<br>DE<br>Recas                                               | Conv<br>cellu<br>pito e-m<br>s Docun<br>odello Gi<br>odello im<br>odello Fi | valida e-mail<br>lare Effettua<br>nail C<br>nento FE<br>merato il 23/05/2<br>rmato e Confo     | e<br>ta<br>5/2022 12.16<br>022 12.16 valido fino e<br>ermato                                                             | Dati jinfo<br>Errata                                         | Recapito cell<br>Aggiorna Dat                                  | Invalida<br>ulare O<br>Hi Status<br>Attega<br>Allega Docum.<br>Jata         | Docum. Riconosc<br>Delega<br>Modello DSU Firm                    | Delega Rend<br>cimento                   |
| ega Doo<br>erete il<br>TP)<br>ATO  | Dati<br>DE<br>Recap                                               | Conv<br>cellu<br>pito e-m<br>s Docun<br>odello Gi<br>odello im<br>odello Fi | uzioni X Di<br>zone: X E                                                                       | l e<br>ta<br>5/2022 12.16<br>0022 12.16 valido fino d<br>ermato<br>agnostico 🔄 Note Attri<br>irrata Errori For: 🔉        | Dati Dati Info                                               | Recapito cell<br>Aggiorna Dat                                  | Atter                                                                       | Docum. Riconose<br>Delega<br>Modello DSU Firm<br>Documentaz. Ger | Delega Rend<br>cimento<br>nato<br>nerica |